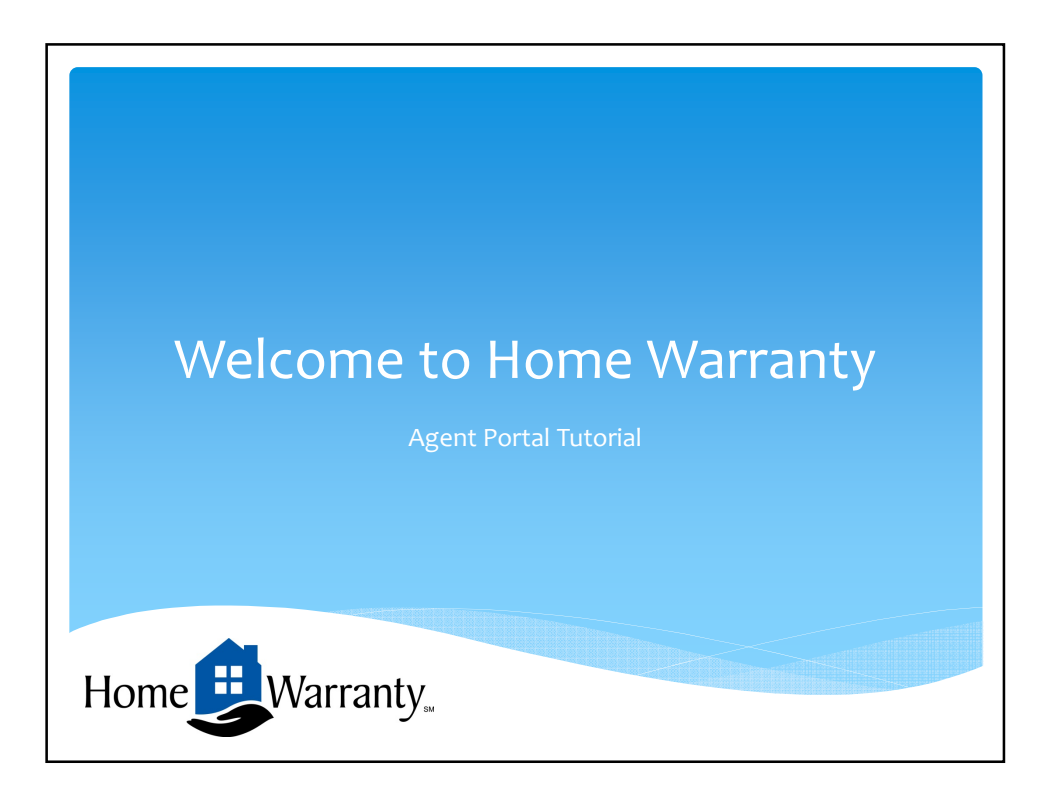

| Let's get started                                                                           |                                                                                                    |
|---------------------------------------------------------------------------------------------|----------------------------------------------------------------------------------------------------|
| Warranty My Contracts Add Contract User Info Logout   User Name: Password: Remember Me Logn | Call Us: (877) 977-4949<br>To create a login.<br>Please click on Create<br>an Account.<br>If you previously had<br>a login for Home<br>Warranty<br>This has NOT<br>changed. |
| Forget Password Create an Account                                                           | Home                                                                                                    |

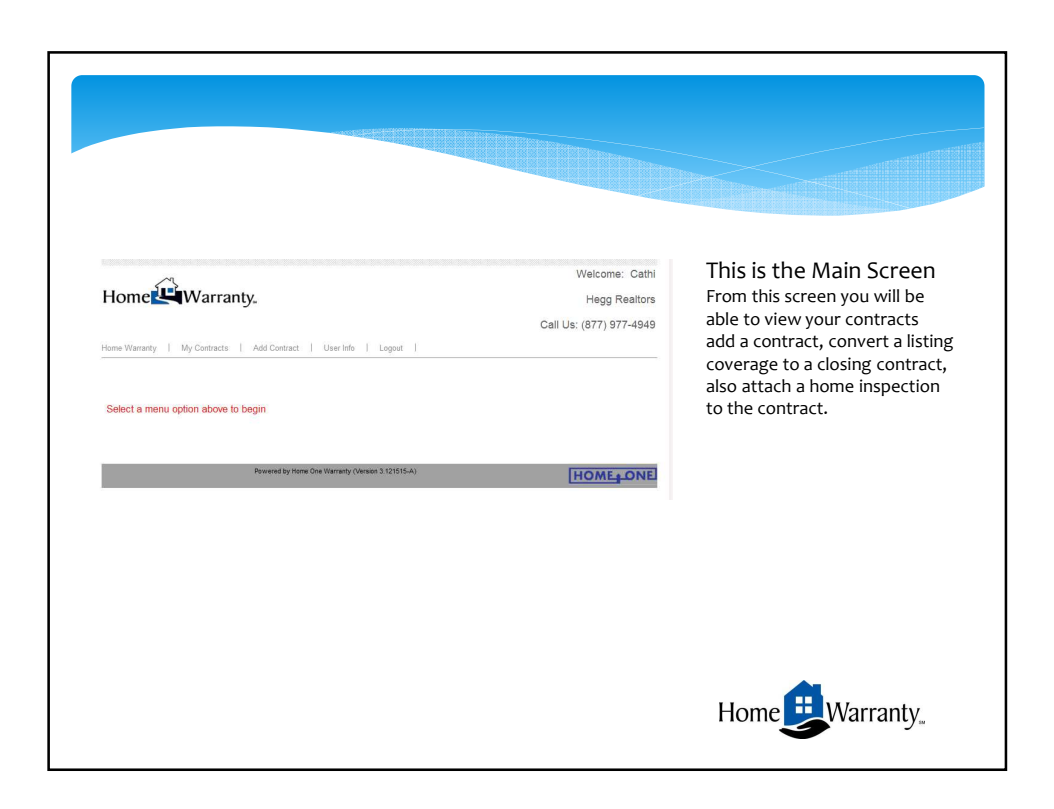

|                                                                                                    |                                                                                                    |                                        |                                                                                                  |                                             | Add a n               | ew Li | סס י     |                                     |
|----------------------------------------------------------------------------------------------------|----------------------------------------------------------------------------------------------------|----------------------------------------|--------------------------------------------------------------------------------------------------|---------------------------------------------|-----------------------|-------|----------|-------------------------------------|
|                                                                                                    |                                                                                                    |                                        |                                                                                                  |                                             |                       |       |          |                                     |
| ome Warranty                                                                                                    | My Contracts                                                                                                    | Add Contract                           | User Info                                                                                        | Logout                                      |                       |       |          |                                     |
|                                                                                                    |                                                                                                    | $\wedge$                               |                                                                                                  |                                             |                       |       |          |                                     |
| () family                                                                                                    |                                                                                                    |                                        |                                                                                                  |                                             |                       |       |          |                                     |
| () Search                                                                                                    |                                                                                                    |                                        |                                                                                                  |                                             |                       |       |          | Salast Add Contract                 |
|                                                                                                    |                                                                                                    |                                        |                                                                                                  |                                             |                       |       | 1.       | Input Soller Name                   |
| Save Contract                                                                                                    |                                                                                                    |                                        |                                                                                                  |                                             |                       |       | 2.       | Address                             |
|                                                                                                    |                                                                                                    |                                        |                                                                                                  |                                             |                       |       | <u>ر</u> | 7 in (should auto populate the situ |
| You must saw                                                                                                    | e contract after                                                                                                    | entering or maki                       | ng any changes                                                                                   | for the information                         | to be saved           |       | 4.       | Email Address                       |
|                                                                                                    |                                                                                                    | -                                      |                                                                                                  |                                             |                       |       | 5.       | Dhana Numban                        |
|                                                                                                    |                                                                                                    |                                        |                                                                                                  |                                             |                       |       |          |                                     |
|                                                                                                    |                                                                                                    |                                        |                                                                                                  |                                             |                       |       | 0.       | Phone Number                        |
| Date Created: J                                                                                                    | lan 13, 2016 02:36 I                                                                                                    | PM Contract Num                        | ber:                                                                                             | Services                                    | Verification Received |       | 0.       | Phone Number                        |
| Date Created: J                                                                                                    | lan 13, 2016 02:36 l                                                                                                    | PM Contract Num                        | ber:                                                                                             | Services                                    | Verification Received |       | 0.       | Phone Number                        |
| Date Created: J                                                                                                    | an 13, 2016 02:36 I<br>■Listing<br>©Closing                                                                                                    | PM Contract Num                        | ber:<br>e converted to closin                                                                    | Services                                    | Verification Received |       | 0.       | Phone Number                        |
| Date Created: J                                                                                                    | an 13, 2016 02:36 I<br>Closing                                                                                                    | M Contract Num                         | ber:                                                                                             | g contract by selecting                     | Verification Received |       | 0.       | Phone Number                        |
| Date Created: J                                                                                                    | an 13, 2016 02:36 I                                                                                                    | PM Contract Num<br>This contract can b | ber:<br>e converted to closin                                                                    | Services                                    | Verification Received |       | 0.       | Phone Number                        |
| Date Created: J<br>Contract Type:<br>Listing Date:                                                                                                    | an 13, 2016 02:36 P<br>Listing<br>Closing<br>1/13/2016                                                                                                    | This contract Can b                    | ber:<br>e converted to closin                                                                    | Services                                    | Verification Received |       | 0.       | Phone Number                        |
| Date Created: J<br>Contract Type:<br>Listing Date:<br>Seller                                                                                                | an 13, 2016 02:36 I<br>©Listing<br>©Closing<br>1/13/2016                                                                                                    | Contract Num                           | ber:<br>e converted to closin                                                                    | Services g contract by selecting y Location | Verification Received |       | 0.       | Phone Number                        |
| Date Created: J<br>Contract Type:<br>Listing Date:<br>Seller<br>Name:                                                                                       | an 13, 2016 02:36 I<br>Listing<br>Closing<br>1/13/2016<br>Strawbery Shortca                                                                                                    | PM Contract Num<br>This contract can b | ber: e converted to closir Propert                                                               | Services                                    | Verification Received |       | 0.       | Phone Number                        |
| Date Created: J<br>Contract Type:<br>Listing Date:<br>Selfer<br>Name:<br>Address:                                                                           | an 13, 2016 02.36 l<br>Closing<br>Closing<br>1/13/2016                                                                                                    | PM Contract Num<br>This contract can b | ber:<br>e converted to closin<br>Propert<br>Address:                                             | Services g contract by selecting            | Verification Received |       | 0.       | Phone Number                        |
| Date Created: J<br>Contract Type:<br>Listing Date:<br>Seller<br>Name:<br>Address:                                                                           | an 13, 2016 02.36 l<br>Closing<br>Closing<br>1/13/2016                                                                                                    | PM Contract Num<br>This contract can b | ber:<br>e converted to closin<br>Propert<br>Address:<br>Zip:                                     | y Location                                  | Verification Received |       | 0.       | Phone Number                        |
| Date Created: J<br>Contract Type:<br>Listing Date:<br>Selfer<br>Name:<br>Address:<br>Zip:                                                                   | an 13, 2016 02.36 I<br>Closing<br>1/13/2016<br>Strawberry Shortca<br>114 Biscuit Drive<br>57104                                                                                                    | M Contract Num<br>This contract can b  | e converted to closin<br>Propert<br>Address:<br>Zip:<br>City:                                    | Services g contract by selecting y Location | Verification Received |       | 0.       | Phone Number                        |
| Date Created: J<br>Contract Type:<br>Listing Date:<br>Selfer<br>Name:<br>Address:<br>Zip:<br>City:<br>City:                                                 | an 13, 2016 02.36 I<br>Closing<br>Closing<br>1/13/2016<br>Strawberry Shortca<br>114 Biscuit Drive<br>57104<br>Sioux Falls<br>an S                                                                                                    | M Contract Nurr<br>This contract can b | e converted to closin<br>Propert<br>Address:<br>Zip:<br>City:<br>State:                          | Senices g contract by selecting y Location  | Verification Received |       | 0.       | Phone Number                        |
| Date Created: J<br>Contract Type:<br>Listing Date:<br>Selfer<br>Name:<br>Address:<br>Zip:<br>City:<br>State:<br>Email:                                      | an 13, 2016 02:36 I<br>Closing<br>Closing<br>1/13/2016<br>Strawberry Shortca<br>114 Biscuit Drive<br>57104<br>Sloux Falls<br>SD T                                                                                                    | M Contract Nur<br>This contract can b  | e converted to closin<br>e converted to closin<br>Propert<br>Address:<br>Zip:<br>City:<br>State: | Services g contract by selecting y Location | Verification Received |       | 0.       | Phone Number                        |
| Date Created: J<br>Contract Type:<br>Listing Date:<br>Sefer<br>Name:<br>Address:<br>Zip:<br>City:<br>State:<br>Email:<br>Mana Darr:                         | an 13, 2016 02.36 I<br>Closing<br>Closing<br>1/13/2016<br>Strawberry Shortca<br>114 Biscuit Drive<br>57104<br>Store Halls<br>Store Market Andrew<br>Closing<br>100 Charles<br>Store Close<br>Store Close<br>Store Clo | M Contract Num                         | e converted to closin<br>e converted to closin<br>Propert<br>Address:<br>Zip:<br>City:<br>State: | y Locaton                                   | Verification Received |       | 0.       | Phone Number                        |
| Date Created: J<br>Contract Type:<br>Listing Date:<br>Solicer<br>Name:<br>Address:<br>Zip:<br>City:<br>State:<br>Email:<br>Home Phone:<br>Business          | an 13, 2016 02,36 I<br>Closing<br>1/13/2015<br>Strawberry Shortca<br>114 Biscut Drive<br>57104<br>Stoor Falls<br>Dim<br>Info@homewarand<br>877-977-4849                                                                                                    | M Contract Num                         | ber:<br>e converted to closin<br>e converted to closin<br>Address:<br>Zip:<br>City:<br>State:    | y Location                                  | Verification Received |       | 5.       | Phone Number                        |
| Date Created: J<br>Contract Type:<br>Listing Date:<br>Seller<br>Name:<br>Address:<br>Zip:<br>City:<br>State:<br>Email:<br>Home Phone:<br>Business<br>Phone; | an 13, 2016 02:36 I<br>Listing<br>Closing<br>V132016<br>Strawberry Shortca<br>114 Biscut Drive<br>57104<br>Store Fills<br>50<br>50<br>50<br>50<br>50<br>50<br>50<br>50<br>50<br>50                                                                                                    | M Contract Num                         | e convited to closer e convited to closer Propert Address, Zp; City; State:                      | Services g contract by selecting y Location | Verification Received |       |          |                                     |
| Date Created: J<br>Contract Type:<br>Listing Date:<br>Seller<br>Name:<br>Addess:<br>Zip:<br>City:<br>State:<br>Email:<br>Home Phone:<br>Cell Phone:         | an 13, 2016 02, 36 I<br>Listing<br>Closing<br>14 Bisout Orive<br>57104<br>14 Bisout Orive<br>57104<br>1500 Fills<br>50 a<br>1600 Fills<br>57 - 577 - 549                                                                                                    | M Contract Num                         | e converted to closin<br>e converted to closin<br>Address:<br>Zip.<br>City:<br>State:            | y Location                                  | Verification Received |       | F        | fome                                |

| Date Created: Ja<br>Contract Type:                                                                                                 | an 13, 2016 02:36 PM Contract Numb                                                                               | er: Services Verification Received                                                                                          | If the covered property<br>address is the                                                                                    |
|----------------------------------------------------------------------------------------------------|----------------------------------------------------------------------------------------------------|----------------------------------------------------------------------------------------------------|----------------------------------------------------------------------------------------------------|
| Seller<br>Name:<br>Address:<br>Zip:<br>City:<br>State:<br>Email:<br>Home Phone:<br>Business<br>Phone:<br>Cell Phone:<br>W Same Pro | Strawberry Shortcake I14 Biscuit Drive 57104 Stoux Falls Sol  info@homewarrantyinc.com 877-97-4949 perty Address | Property Location       Address:     114 Biscuit Drive       Zip:     57104       Ciy:     Sour Falls       State:     SD • | "Same Property Address"<br>as the mailing address<br>select the box. If not,<br>enter the property address<br>to be covered. |

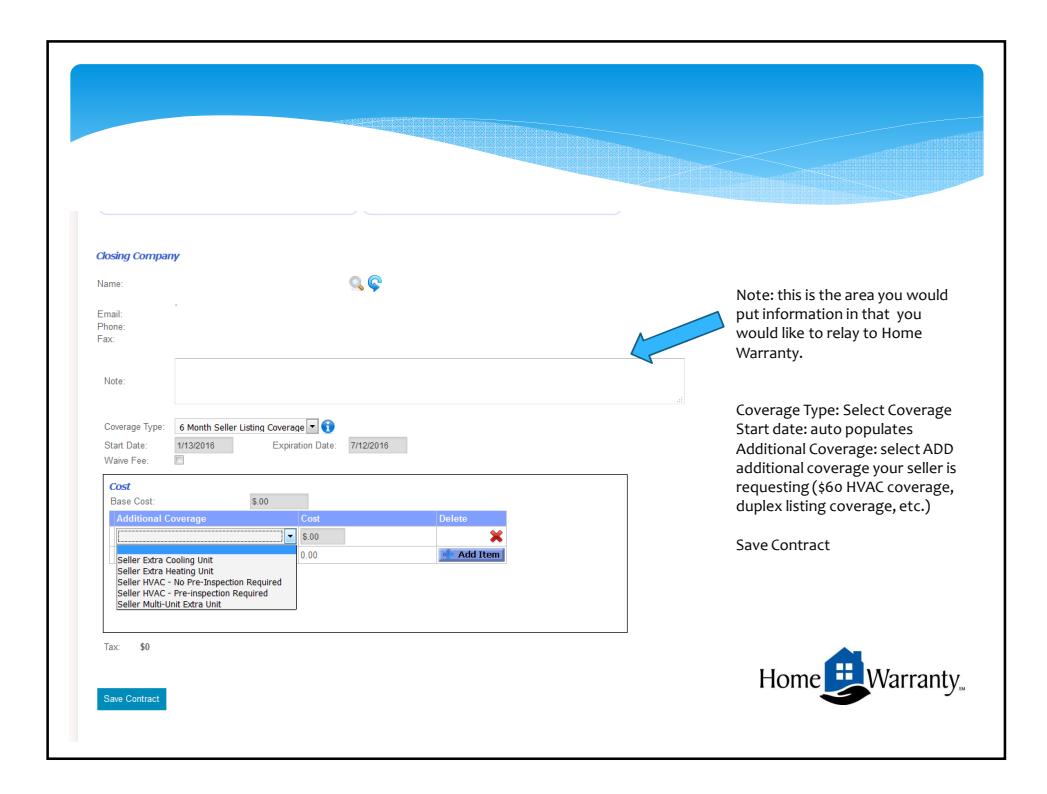

| Contract Sa                                                                                                    | ved                                                                                                    |                                                                                                    |                                                                                           |                                                                                                    |
|----------------------------------------------------------------------------------------------------|----------------------------------------------------------------------------------------------------|----------------------------------------------------------------------------------------------------|-------------------------------------------------------------------------------------------|----------------------------------------------------------------------------------------------------|
|                                                                                                    |                                                                                                    |                                                                                                    |                                                                                           | After contract is SAVED the                                                                                                    |
| Save Contrac                                                                                                    | Upload Home Inspection Pay by C                                                                                                    | Credit Card                                                                                                    |                                                                                           | Contract Number will                                                                                                    |
|                                                                                                    |                                                                                                    |                                                                                                    |                                                                                           | populate.                                                                                                    |
| You must sa                                                                                                    | e contract after entering or mak                                                                                                    | king any changes for                                                                                                    | r the information to be saved                                                             |                                                                                                    |
|                                                                                                    |                                                                                                    |                                                                                                    |                                                                                           | Listing registration                                                                                                    |
|                                                                                                    |                                                                                                    |                                                                                                    |                                                                                           | Listing registration                                                                                                    |
| Date Created:                                                                                                    |                                                                                                    |                                                                                                    |                                                                                           | 1.1.1                                                                                                    |
|                                                                                                    | Jan 13, 2016 12:00 AM Contract Nur                                                                                                    | mber: H85220-L                                                                                                    |                                                                                           | complete!                                                                                                    |
|                                                                                                    | Jan 13, 2016 12:00 AM Contract Nur                                                                                                    | mber: H85220-L                                                                                                    |                                                                                           | <b>complete!</b><br>HW office will review your                                                                                                    |
| Contract Type                                                                                                    | Substraint State State St                                                                                                    | mber: H85220-L                                                                                                    | ontract by selecting closing                                                              | <b>complete!</b><br>HW office will review your<br>registration, a copy of the                                                                                                    |
| Contract Type                                                                                                    | Jan 13, 2016 12:00 AM Contract Nur                                                                                                    | mber: H85220-L                                                                                                    | ontract by selecting closing                                                              | <b>complete!</b><br>HW office will review your<br>registration, a copy of the<br>invoice will be emailed to the                                                                                                    |
| Contract Type                                                                                                    | Jan 13, 2016 12:00 AM Contract Nur                                                                                                    | mber: H85220-L                                                                                                    | antract by selecting closing                                                              | complete!<br>HW office will review your<br>registration, a copy of the<br>invoice will be emailed to the<br>agent and a welcome packet                                                                                                    |
| Contract Type<br>Listing Date:                                                                                                    | Aan 13, 2016 12:00 AM Contract Nur<br>Closing This contract can Closing 1//13/2016                                                                                                    | mber: H85220-L                                                                                                    | ontract by selecting closing                                                              | complete!<br>HW office will review your<br>registration, a copy of the<br>invoice will be emailed to the<br>agent and a welcome packet<br>mailed to the seller.                                                                                                    |
| Contract Type<br>Listing Date:                                                                                                    | Aan 13, 2016 12:00 AM Contract Nur<br>Contract Can Contract can Infractor                                                                                                    | mber: H85220-L<br>be converted to closing c                                                                                                    | antract by selecting closing                                                              | complete!<br>HW office will review your<br>registration, a copy of the<br>invoice will be emailed to the<br>agent and a welcome packet<br>mailed to the seller.                                                                                                    |
| Contract Type<br>Listing Date:<br>Seller<br>Name:                                                                                                    | In 13, 2016 12:00 AM Contract Nur<br>Ulisting<br>Closing<br>Strawberry Shotcake                                                                                                    | H85220-L<br>Le converted to closing c<br>Property L                                                                                                    | ontract by selecting closing                                                              | complete!<br>HW office will review your<br>registration, a copy of the<br>invoice will be emailed to the<br>agent and a welcome packet<br>mailed to the seller.                                                                                                    |
| Contract Type<br>Listing Date:<br>Seller<br>Name:<br>Address:                                                                                                    | In 13, 2016 12:00 AM Contract Nur<br>Listing<br>Closing<br>In Scottact can<br>Stranderry Shottcake<br>114 Bisout Drive                                                                                                    | H85220-L<br>i be converted to closing c<br>Property L<br>Address:                                                                                                    | octation 114 Biscutt Drive                                                                | complete!<br>HW office will review your<br>registration, a copy of the<br>invoice will be emailed to the<br>agent and a welcome packet<br>mailed to the seller.<br>If additional coverage is                                                                                                    |
| Contract Type<br>Listing Date:<br>Seller<br>Name:<br>Address:                                                                                                    | In 13, 2016 12:00 AM Contract Nur<br>Listing<br>Closing<br>Infis contract can<br>Infis contract can<br>Strawberry Shortcake<br>114 Biscut Drive                                                                                                    | H85220-L H85220-L H85 | ocation 114 Eliscuit Drive 57104                                                          | complete!<br>HW office will review your<br>registration, a copy of the<br>invoice will be emailed to the<br>agent and a welcome packet<br>mailed to the seller.<br>If additional coverage is<br>selected you are able to                                                                                                    |
| Contract Type<br>Listing Date:<br>Seller<br>Name:<br>Address:<br>Zip:                                                                                                    | An 13, 2016 12:00 AM     Contract Hair     Contract can     Closing     This contract can     Intract can     Strawberry Shortcake     114 Bisout Drive     S7104                                                                                                    | HB5220-L HB5220-L be converted to closing c Property L Address: Zip: City:                                                                                                    | ortract by selecting closing                                                              | complete!<br>HW office will review your<br>registration, a copy of the<br>invoice will be emailed to the<br>agent and a welcome packet<br>mailed to the seller.<br>If additional coverage is<br>selected you are able to<br>directly pay for the charges                                                                     |
| Contract Type<br>Listing Date:<br>Seller<br>Name:<br>Address:<br>Zip:<br>City:<br>City:                                                                                                    | In 13, 2016 12:00 AM Contract Nur<br>Listing<br>Closing<br>Inis contract can<br>intraconta<br>intraconta<br>intrac | mber: H85220-L<br>be converted to closing c<br>Property L<br>Address:<br>Zip:<br>City:<br>Site:                                                                                                    | ccation  114 Bisout Drive  57104  Siour Fails  S0                                         | complete!<br>HW office will review your<br>registration, a copy of the<br>invoice will be emailed to the<br>agent and a welcome packet<br>mailed to the seller.<br>If additional coverage is<br>selected you are able to<br>directly pay for the charges<br>with a credit card.                                              |
| Contract Type<br>Listing Date:<br>Seller<br>Name:<br>Address:<br>Zip:<br>City:<br>State:<br>Ennil:                                                                                             | In 13, 2016 12:00 AM Contract Nur<br>Listing<br>Closing<br>Bravberry Shottcake<br>He Bisout Drive<br>57104<br>Siour Falls<br>SD                                                                                                    | mber: HBS220-L<br>be converted to closing c<br>Property L<br>Address:<br>Zip:<br>City:<br>State:                                                                                                    | ocation  114 Biscut Drive  57104  Sicur Falls  So                                         | complete!<br>HW office will review your<br>registration, a copy of the<br>invoice will be emailed to the<br>agent and a welcome packet<br>mailed to the seller.<br>If additional coverage is<br>selected you are able to<br>directly pay for the charges<br>with a credit card.                                              |
| Contract Type<br>Listing Date:<br>Selfer<br>Name:<br>Address:<br>Zip:<br>City:<br>State:<br>Email:<br>Home Phone:                                                                              | Am 13, 2016 12:00 AM     Contract Har     Contract Can     Costing     This contract can     Closing     This contract can     Priodule     Strawberry Shortcake     Tid Bisout Drive     S7104     Stop Fills     S0     This contract can     Priodule     This contract can                                                                                                    | mber H85220-L<br>be converted to closing c<br>Property L<br>Address:<br>Zip:<br>City:<br>State:                                                                                                    | ocation  114 Eliscuit Drive  57104 Slow Faits SD                                          | <b>complete!</b><br>HW office will review your<br>registration, a copy of the<br>invoice will be emailed to the<br>agent and a welcome packet<br>mailed to the seller.<br>If additional coverage is<br>selected you are able to<br>directly pay for the charges<br>with a credit card.                                       |
| Contract Type<br>Listing Date:<br>Solfer<br>Name:<br>Address:<br>Zip:<br>City:<br>State:<br>Email:<br>Home Phone:<br>Business                                                                  | In 13, 2016 12:00 AM     Contract Hair     Closing     This contract can     Closing     transbury Shotcake     Trid Biscut Drive     S7104     Biscut Drive     S7104     Biscut Palls     S9 Im     Infoghomewariantylinc.com     B77-677-6449                                                                                                    | Interest HB3220-L<br>be converted to closing c<br>Property L<br>Address:<br>Zip:<br>City:<br>State:                                                                                                    | coation  114 Biscut Drive  57104  Slow Fails  SD                                          | <b>complete!</b><br>HW office will review your<br>registration, a copy of the<br>invoice will be emailed to the<br>agent and a welcome packet<br>mailed to the seller.<br>If additional coverage is<br>selected you are able to<br>directly pay for the charges<br>with a credit card.                                       |
| Contract Type<br>Listing Date:<br>Seller<br>Name:<br>Address:<br>Zip:<br>City:<br>City:<br>State:<br>Email:<br>Home Phone:<br>Public Seller<br>Public Seller<br>Public Seller<br>Public Seller | An 13, 2016 12:00 AM     Contract Hur     Closing     This contract can     Closing     Strawberry Shortcake     T14 Biscut Drive     S7104     Sloue Falls     S0     Endinge American Annual Annual An                                                                                                    | Interest H85220-L<br>be converted to closing c<br>Property L<br>Address:<br>Zip:<br>City:<br>State:                                                                                                    | ontract by selecting closing<br>coation<br>114 Biscut Drive<br>57104<br>Siour Falls<br>SD | complete!         HW office will review your         registration, a copy of the         invoice will be emailed to the         agent and a welcome packet         mailed to the seller.         If additional coverage is         selected you are able to         directly pay for the charges         with a credit card. |

| Home Warrant | y I My Contracts I Add Cor<br>ave contract after entering or<br>Jan 15, 2016 18-14 AM Contra | making any changes for the information to be saved<br>et flumbee: Senters Verification Received<br>Clusting<br>Clusting | <ol> <li>Select Add Contract</li> <li>Select CLOSING type</li> <li>Enter CLOSING date</li> <li>Input Buyer Name</li> <li>Address</li> <li>Zip (should auto populate the cit</li> <li>Email Address</li> <li>Phone Number</li> </ol> |
|--------------|----------------------------------------------------------------------------------------------|----------------------------------------------------------------------------------------------------|----------------------------------------------------------------------------------------------------|
| Charles Date |                                                                                              |                                                                                                    |                                                                                                    |

| Closing Compa                                                                                                    | ny                                                                                                    |                                                                                                    |
|----------------------------------------------------------------------------------------------------|----------------------------------------------------------------------------------------------------|----------------------------------------------------------------------------------------------------|
| Name                                                                                                    |                                                                                                    |                                                                                                    |
|                                                                                                    |                                                                                                    | Closing Company –                                                                                                  |
| Email:                                                                                                    |                                                                                                    | Search for the company with the magnifying                                                                         |
| Phone:<br>Fax:                                                                                                    |                                                                                                    | glass - input partial name/city                                                                                    |
|                                                                                                    |                                                                                                    | Noto: Anything you want the UM office to be                                                                        |
|                                                                                                    | IF have comments/notes for this contract include them here!                                                                                                    | aware of for this contract.                                                                                        |
| Note:                                                                                                    |                                                                                                    |                                                                                                    |
|                                                                                                    |                                                                                                    | Coverage Type: defaults to the current 1 year                                                                      |
| Coverage Type:                                                                                                    | 1 Year Home Protection Plan 2016_17 💽 🕤                                                                                                    | protection plan                                                                                                    |
| Start Date:                                                                                                    | 2/19/2016 Expiration Date: 2/18/2017                                                                                                    | Start date defaults to the closing date                                                                            |
| Waive Fee:                                                                                                    |                                                                                                    | start date delations to the dosing date                                                                            |
| Coverages Alrea                                                                                                    | dy Added                                                                                                    | Waive Fee - need to select is you want to                                                                          |
| Coverage Area                                                                                                    | Name  Price Sold                                                                                                    | deduct the \$75 sign rental fee or services                                                                        |
| -                                                                                                    | 0.00                                                                                                    | <ul> <li>verification fee from the cost of the coverage</li> <li>(after it's reviewed by the HW office)</li> </ul> |
| Cost                                                                                                    |                                                                                                    | (alternesteviewed by the five office)                                                                              |
| Base Cost:                                                                                                    | \$480.00                                                                                                    | Additional Coverage                                                                                                |
| Additional 0                                                                                                    | overage Cost Delete                                                                                                    | Add Item, select the additional coverage for                                                                       |
| i                                                                                                    |                                                                                                    | this contract.                                                                                                    |
|                                                                                                    | anger 480.00 Add Item                                                                                                    |                                                                                                    |
| 2nd Air Exch                                                                                                    |                                                                                                    |                                                                                                    |
| 2nd Air Exch<br>2nd Cooling<br>2nd Heating                                                                                                    | Unit                                                                                                    |                                                                                                    |
| 2nd Air Exch<br>2nd Cooling<br>2nd Heating<br>3rd Air Excha                                                                                                    | Unit Unit ::::::::::::::::::::::::::::::::::::                                                                                                    |                                                                                                    |
| 2nd Air Exch<br>2nd Cooling<br>2nd Heating<br>3rd Air Excha<br>3rd Cooling I<br>3rd Heating                                                                      | Unit<br>inger ≘<br>hitt<br>Nit                                                                                                    |                                                                                                    |
| 2nd Air Exch<br>2nd Cooling<br>2nd Heating<br>3rd Air Excha<br>3rd Cooling I<br>3rd Heating<br>4th Cooling I<br>4th Loating                                      | Unit Unit unit unit unit unit unit unit unit u                                                                                                    |                                                                                                    |
| 2nd Air Exch<br>2nd Cooling<br>2nd Heating<br>3rd Air Excha<br>3rd Cooling I<br>3rd Heating I<br>4th Cooling I<br>4th Heating I<br>7a <sup>3</sup> Sth Cooling I | Unit Unit Inger E Inger Inger | Home                                                                                                    |

| Stad Data: 2//0/2014                                                                                                    | Excitation Data: 04500447                                                     |                                                                                                    |
|----------------------------------------------------------------------------------------------------|-------------------------------------------------------------------------------|----------------------------------------------------------------------------------------------------|
| Waive Fee: Coverage Alrea Name Coverage Area Name Coverage Area Name A | 2 Copriation Date: 2102217                                                    | Save Contract                                                                                                |
| Cost<br>Base Cost:<br>Additional Coverage<br>2nd Cooling Unit                                                                                                    | S4000         Delate           S5000         22           Total         54000 | HW office will review yo<br>registration, a copy of th<br>invoice will be emailed t<br>the agent and closing |
|                                                                                                    |                                                                               | company (if applicable).                                                                                     |
| L                                                                                                    |                                                                               |                                                                                                    |
| Tax: \$0.00<br>No Attachments Uplo                                                                                                    |                                                                               |                                                                                                    |

| Save Contra        | ct Services Verification Upload | Home Inspection     | Pay by Credit Card                 |                              |                       |                            |
|--------------------|---------------------------------|---------------------|------------------------------------|------------------------------|-----------------------|----------------------------|
| You must s         | ave contract after entering or  | r makin nv          | changes for the in                 | formation to b               | e saved               | Select Upload              |
|                    |                                 | 11                  |                                    |                              |                       | Home Inspection            |
|                    |                                 |                     |                                    |                              |                       | nome inspection            |
| Date Created:      | Jan 29, 2016 12:00 AM Contra    | act Number:         | 185267-C                           | Z Services Verific           | cation Received       |                            |
| Contract Typ       | e:                              |                     | CListing                           |                              |                       | Upload the                 |
|                    |                                 | Save Co             | ntract Upload Home Inspection Pri  | nt Contract Send Ernal/Invol | ce Pay by Credit Card | inspection report          |
| Closing Date       | 2/10/2016                       | You mu              | st save contract after entering or |                              | be saved              |                            |
| Citoang Date.      | 2110/2010                       | Date Crea           | ted: Jan 27, 2016 12:00 AM Contro  | oposo                        |                       | SAVE the contract          |
| Buyer              |                                 | Contract            | Type:                              |                              | Save                  | you will then notice there |
| Name:              | Rex Ryan                        |                     |                                    |                              |                       | is an attachment uploaded  |
| Address:           | 144 Jets Drive                  | Bunar               |                                    |                              |                       |                            |
| Zip:               | 47165                           |                     | Ben Jackson<br>1145 Dove Way       | Address:                     | 1145 Dave Way         |                            |
| City:              | Pekin                           |                     |                                    |                              |                       |                            |
| State:             | IN 💌                            | City:               | Sices City                         | City:<br>State:              | Sloux City<br>IA      |                            |
| Email:             |                                 |                     |                                    |                              |                       |                            |
| Home Phone         | e                               |                     |                                    |                              |                       |                            |
| Business<br>Phone: | Tax: \$0.00                     |                     |                                    |                              |                       |                            |
|                    | Uploaded Date O U               | Iploaded By O Docum | ent Type 🗿 Document Descript       | ion O File Name O            | index ON 45940 and    |                            |
|                    | Jan 29, 2016 1                  | estitus Inspecti    | on inspection Uploaded             | by Agent joz 1 Colt Drive, 1 | inday, Un 45640.pdf   |                            |
|                    |                                 |                     |                                    |                              |                       |                            |

|                                                  |                             |                  |                          |                                                                                                    |          | Vi              | ew My Contracts                                                                                                 |
|--------------------------------------------------|-----------------------------|------------------|--------------------------|----------------------------------------------------------------------------------------------------|----------|-----------------|----------------------------------------------------------------------------------------------------|
| lome Warranty                                    | My C                        | ontracts   Add C | Contract   User I        | Info   Logout                                                                                                  |          |                 | My Contracts:                                                                                                   |
| - Search                                         |                             |                  |                          |                                                                                                    |          |                 | Lists the last 10 contracts                                                                                     |
| Contract N<br>Property A<br>Status<br>Start Date | imber:<br>idress1:<br>From: | 2/1/2015         | Nar<br>Pro<br>Cor<br>Sta | me:<br>perty City:<br>ntract Type:<br>rt Date To:<br>2/1/2099                                                  | 3        | Property State: | You can narrow the search by<br>name/property address/city/date range/etc.                                      |
| Search                                           | itracts                     |                  |                          |                                                                                                    |          |                 | Draft Status = ordered, has not beer<br>reviewed/approved by HW office,<br>can still change/update contract.    |
| Begin Date 💿                                     | Status (                    | Fee Paid Date 💿  | Customer Paid 💿          | Name                                                                                                    | Edit     |                 | Closing Ponding Status - closing                                                                                |
| Jan 29, 2016                                     | Draft                       |                  | 0                        | Bo Knight<br>1240 Dixon Drive<br>Carbondale, KS 66414                                                          | H85209-C |                 | has not happened yet, or payment                                                                                |
| Jan 29, 2016                                     | Draft                       |                  | 0                        | Joe Clark<br>4424 Shenandoah<br>Sioux Falls, SD 57110                                                          | H85203-C |                 | Update/changes to contract still                                                                                |
|                                                  | Active                      |                  | 405                      | Katy Perry<br>4454 Oxbow Circle<br>Sioux Falls, SD 57104                                                       | H85208-C |                 | Active Status = this contract is                                                                                |
| Jan 22, 2016                                     |                             |                  |                          | Carrie Underwood                                                                                               |          |                 | current. Warranty documents have                                                                                |
| Jan 22, 2016<br>Jan 15, 2016                     | Draft                       |                  | 0                        | Enterprise, KS 67441                                                                                           | H85207-C |                 | been sent to the seller (listing) or                                                                            |
| Jan 22, 2016<br>Jan 15, 2016<br>Jan 13, 2016     | Draft<br>Draft              |                  | 0                        | 142 W Locust Ave<br>Enterprise, KS 67441<br>Strawberry Shortcake<br>114 Biscuit Drive<br>Sioux Falls, SD 57104 | H85207-C |                 | been sent to the seller (listing) or<br>buyer (closing) Any updates/change<br>need to go through the HW office. |

| Save Contract<br>You must sav                                         | Services Verification<br>re contr <del>ex re</del> r en | Upload Home Insp<br>tering or making                                                                                                    | Pay by Credit Card<br>any changes for the information to be saved                                                                                     | Select Services<br>Verification   |
|-----------------------------------------------------------------------|---------------------------------------------------------|----------------------------------------------------------------------------------------------------|----------------------------------------------------------------------------------------------------|-----------------------------------|
| Date Created:                                                         | Jan 29, 2016 12:00 AM                                   | Contract Number                                                                                                    | H85267-C      Services Verification Received     OListing     Closing                                                                                 | Complete the required information |
| Closing Date:                                                         | 2/19/2016                                               | Save Castour Sentres Verder<br>You mu Date Inspected:                                                                                             |                                                                                                    | SAVE the<br>information           |
| Buyer                                                                 | Rex Ryan                                                | Date Cre Furnace Brand:                                                                                                    | s yespectrate and transmission<br><u>Fortunes</u><br>Soching                                                                                          |                                   |
| Name:<br>Address:                                                     |                                                         | Air Conditioner Bran                                                                                                    | nd: Heil                                                                                                    |                                   |
| Name:<br>Address:<br>Zia:                                             | 47185                                                   | Closing                                                                                                    | unable to test                                                                                                    |                                   |
| Name:<br>Address:<br>Zip:<br>City:                                    | 47165                                                   | Closing<br>A/C Pre-Existing Con                                                                                                    | unable to test                                                                                                    |                                   |
| Name:<br>Address:<br>Zip:<br>City:<br>State:                          | 47185<br>Pekin                                          | Closing A/C Pre-Existing Con<br>Buyer<br>Name Water Heater Brand:<br>Addres Made Martin D. C.                                                     | vestele to text                                                                                                    |                                   |
| Name:<br>Address:<br>Zip:<br>City:<br>State:<br>Email:                | 47185<br>Pekin<br>IN 💌                                  | Closing<br>AC Pre-Existing Con<br>Buyer<br>Narre<br>Address<br>Water Heater Bread:<br>201<br>More than or + M <sup>2</sup> or                     | unable to seas<br>unable to seas<br>unable to seas<br>unable to seas<br>versa<br>versa<br>versa<br>versa<br>versa<br>versa<br>versa<br>versa<br>versa |                                   |
| Name:<br>Address:<br>Zip:<br>City:<br>State:<br>Email:<br>Home Phone: | 47185<br>Pekin<br>IN 💌                                  | Closing AC Pro-Existing Con<br>Buryer Water Beater Brand:<br>Addres Water Beater Brand:<br>Zo: Water Beater Pre-Ex<br>Cor<br>Cor<br>Stress Stress | debas to ten                                                                                                    |                                   |

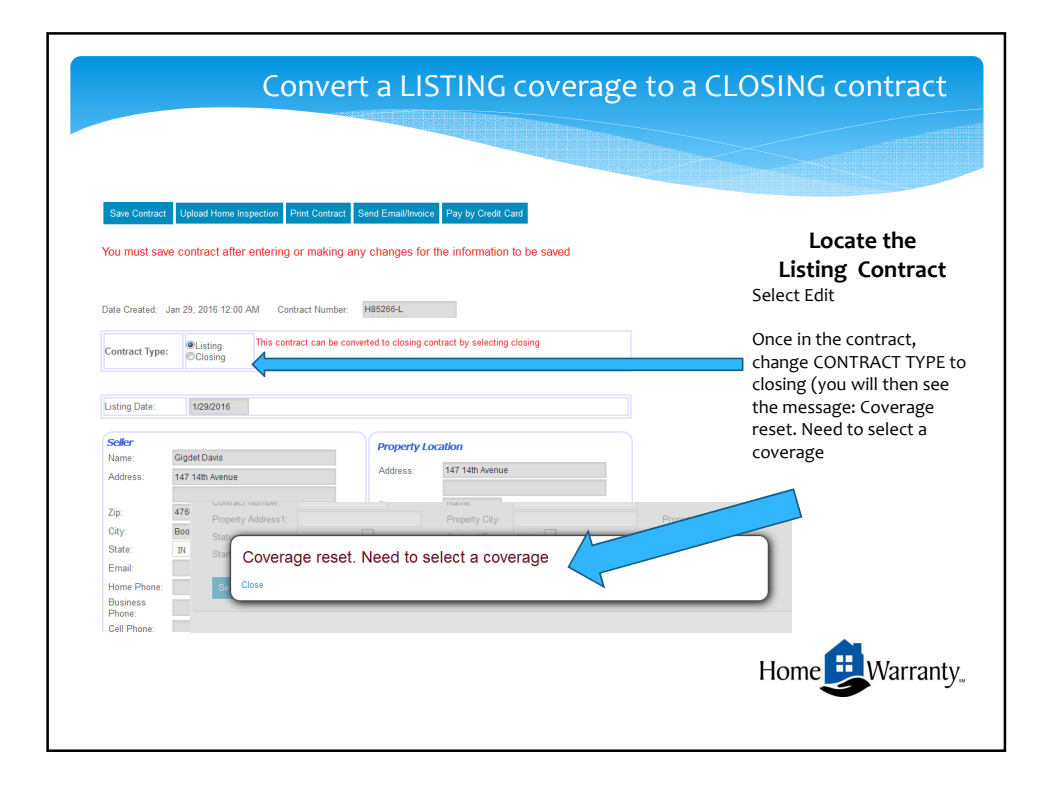

| Contract Type:                                                                                                    | Closing                                      | an be converted to closing contrac | t by selecting closing        | After converting to closing<br>Enter:<br>CLOSING DATE                                                                                                    |
|----------------------------------------------------------------------------------------------------|----------------------------------------------|------------------------------------|-------------------------------|----------------------------------------------------------------------------------------------------|
| Closing Date:                                                                                                    | 1/29/2016                                    |                                    |                               | BUYER NAME                                                                                                    |
| Buyer<br>Name: [<br>Address: [<br>Zip: [<br>City: [<br>State: [<br>Home Phone: [<br>Business<br>Phone: [<br>Cell Phone: [<br>Same Prop | 147 14th Avenue<br>47601<br>Boonille<br>PM T | Property Location                  | x7<br>7 14h Avenue<br>501<br> | BUYER PHONE NUMBER<br>Please enter the buyer has a<br>different mailing address (PO Bo:<br>etc) If its the same mailing addres<br>as the covered address, click the<br>box. |
|                                                                                                    |                                              |                                    |                               | Home                                                                                                    |

| <complex-block></complex-block>         | Closing Company —<br>Search for the company with the magnifying<br>glass – input partial name/city<br><u>Note:</u> Anything you want the HW office to be<br>aware of for this contract.<br><u>Coverage Type:</u> defaults to the current 1 year<br>protection plan<br>Start date defaults to the closing date<br><u>Waive Fee</u> _ need to select is you want to<br>deduct the 575 sign rental fee or services<br>verification fee from the cost of the coverage<br>(after it's reviewed by the HW office)<br><u>Additional Coverage</u><br>Add Item, select the additional coverage for<br>this contract. |
|-----------------------------------------|----------------------------------------------------------------------------------------------------|
| Eich Buit-n or Over the Range Microwave | Home Warranty.                                                                                                    |

| Coverage Type: 1 Year Home Protection Plan 2016_17  Start Date: 10292017 Waine Fee: 10 Waine Fee: 10 Waine Fee: 10 Waine Fee: 10 Waine Fee: 10 Coverage: Altready Added Coverage: Altready Added Coverage: Altready Added Coverage: Altready Coverage: Altready Added Coverage: Altready Coverage: Altready Added Coverage: Altready Coverage: Altready Added Coverage: Altready Coverage: Altready Added Coverage: Altready Added Coverage: Altready Coverage: Altready Added Coverage: Altready Added Coverage | Save Contract                                                                                                    |
|----------------------------------------------------------------------------------------------------|----------------------------------------------------------------------------------------------------|
| Cost         5480.00           Additional Coverage         Cost         Delote           Total         \$40.00         Add                                                                                                    | HW office will review your<br>registration, a copy of the<br>invoice will be emailed to<br>the agent and closing<br>company (if applicable). |
| Tac: \$0.00 No Attachments Uploaded                                                                                                    |                                                                                                    |
| Save Contract Uplied Home Inspecton Pay by Credit Card                                                                                                    | Home                                                                                                    |

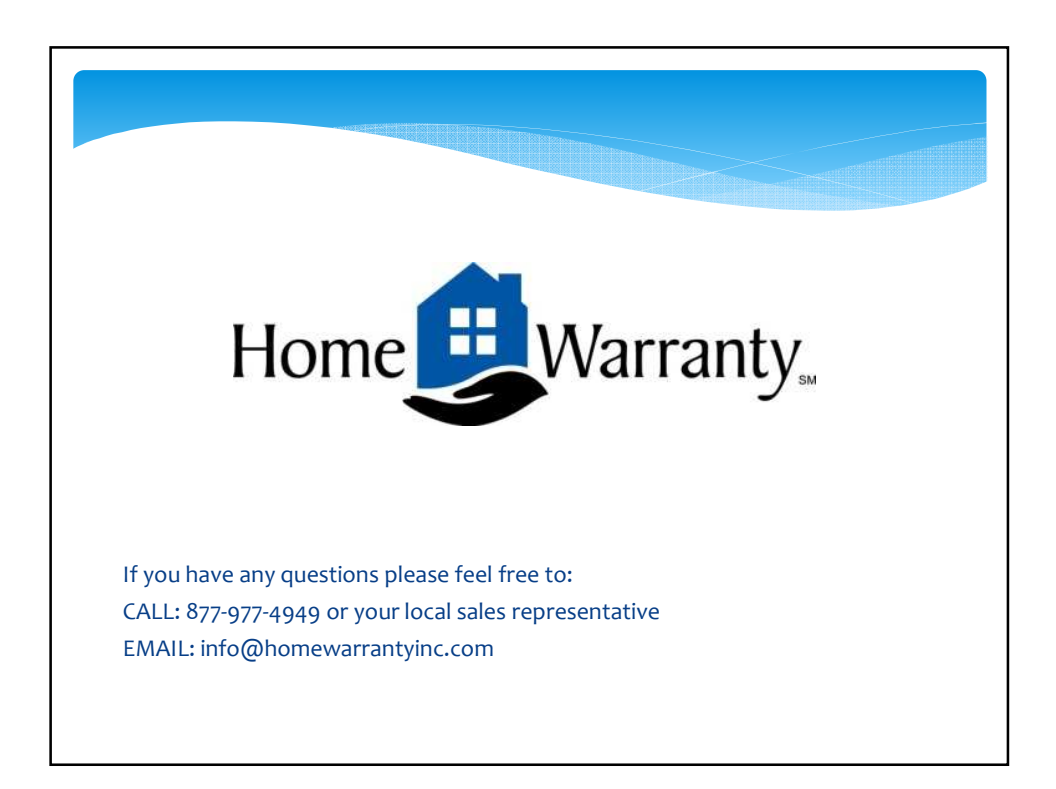